# INSTALACIÓN DE CERTIFICADO DIGITAL

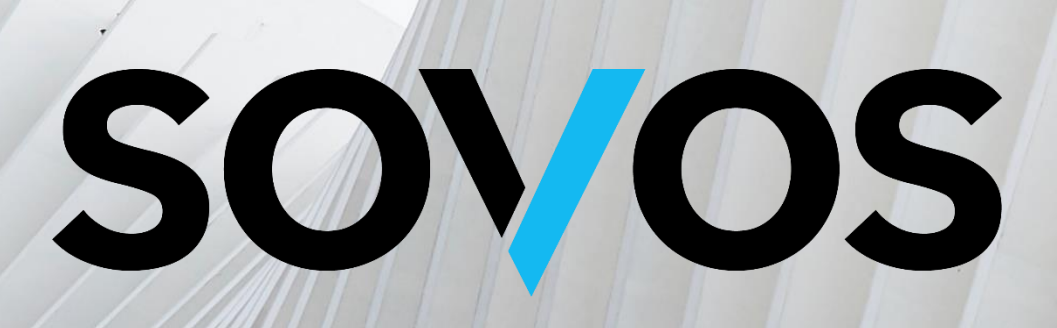

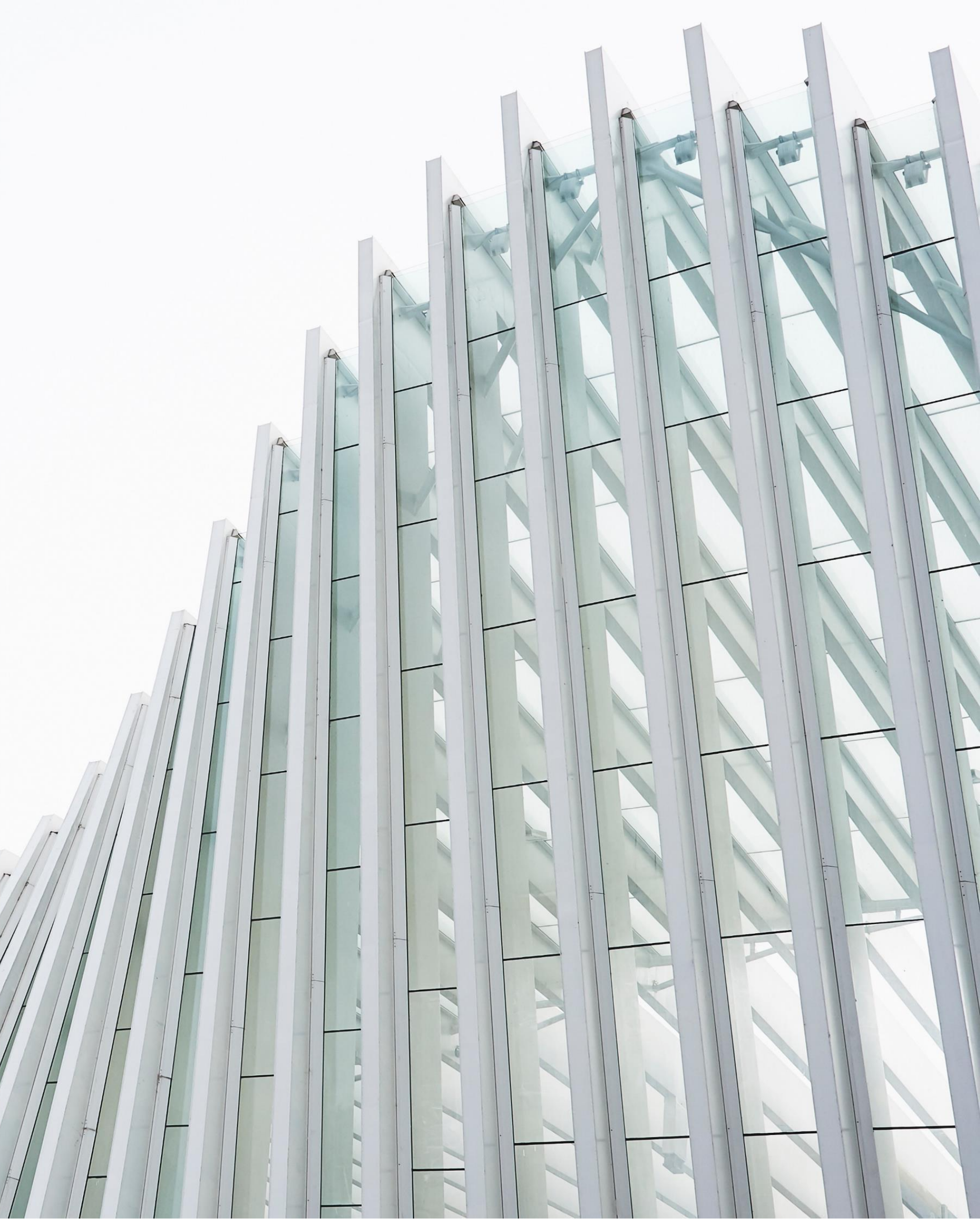

### DESCARGA DEL INSTALADOR DE CERTIFICADOS

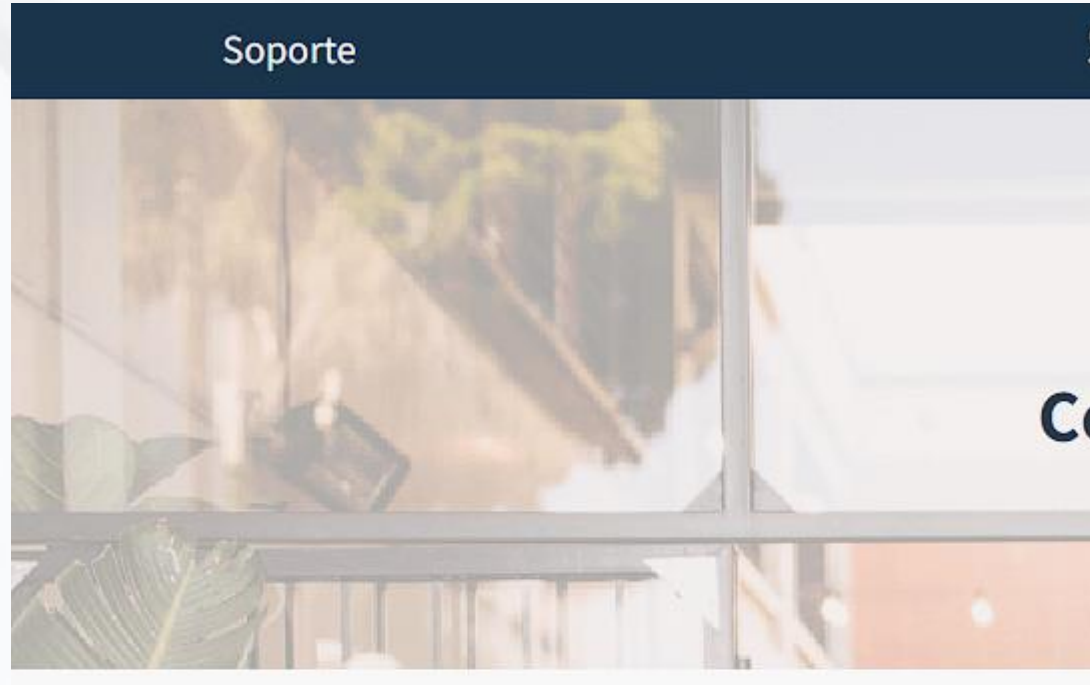

Ingrese a: https://asistencia.acepta.com/certificadodigital.html

Ahí encontrará:

- Descargar Manual de Instalación
- Descargar instalador de certificado (SOVOSInstaladorCertificados\_2 .4.17.0\_x64), una vez seleccionado, se descargará el archivo en un formato comprimido.

#### La instalación del Certificado Digital es un proceso sencillo

Ir al manual de instalación en Windows Ir al manual de instalación en Mac Descargar Instalador de Certificado

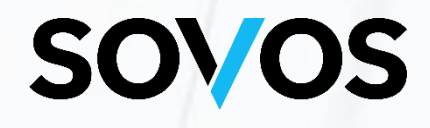

#### SOVOS ACEPTA

#### Reportar incidencia Contáctanos

Mesa de ayuda Certificado Digital

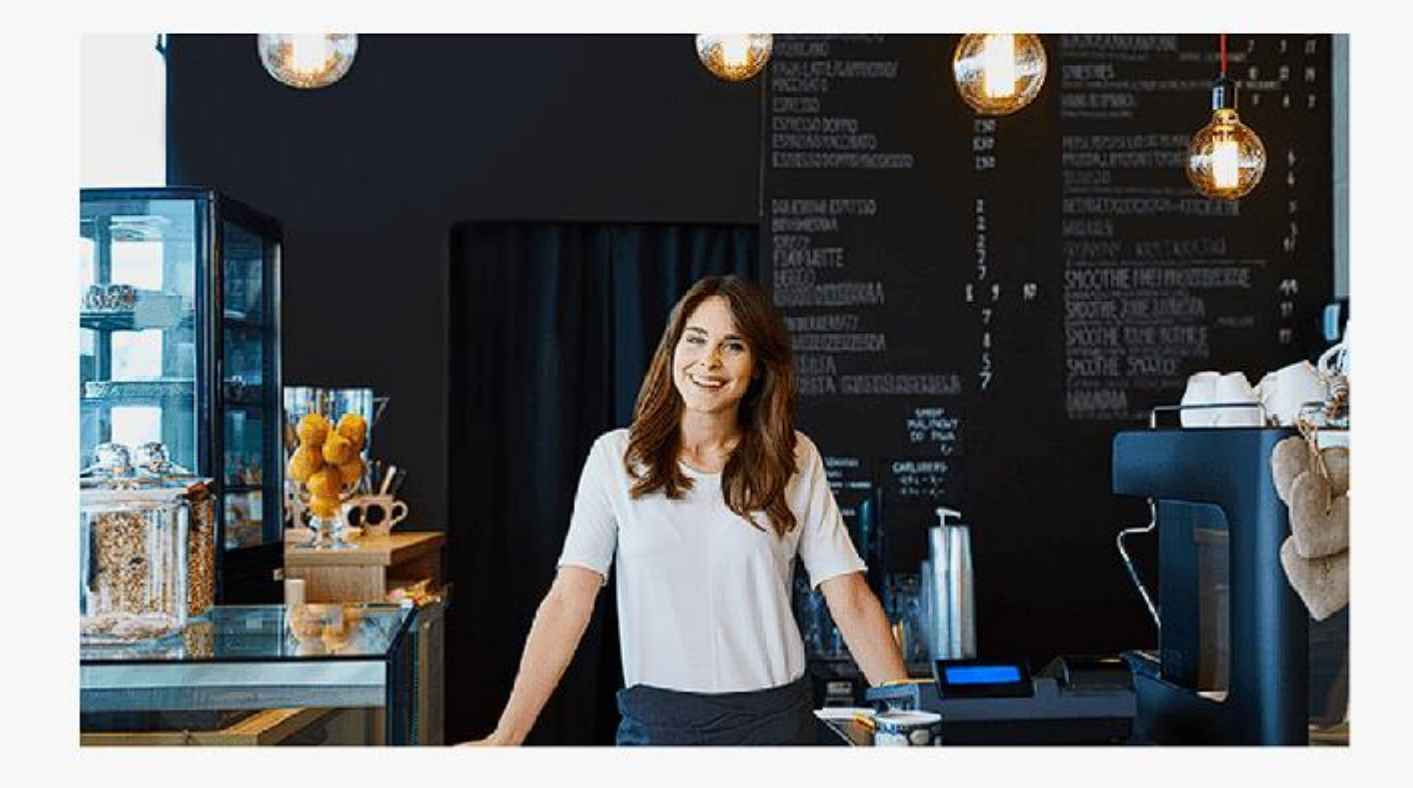

### DESCARGA DEL INSTALADOR DE CERTIFICADOS

| Abrir                                                |   | ŀ |
|------------------------------------------------------|---|---|
| S Compartir con Skype                                |   |   |
| 🚞 Abrir con WinRAR                                   |   |   |
| 🔚 Extraer ficheros                                   |   |   |
| 🔚 Extraer aquí                                       |   |   |
| Extraer en SOVOSInstaladorCertificados_2.4.17.0_x64\ | + | - |

Una vez descargado el aplicativo, debe dirigirse al lugar donde guardó el archivo y seleccionar con el botón derecho del mouse, la carpeta comprimida, en este caso: **SOVOSInstaladorCertificados\_2.4.17.0\_x64**. Seleccionar la opción: Extraer : **SOVOSInstaladorCertificados\_2.4.17.0\_x64** 

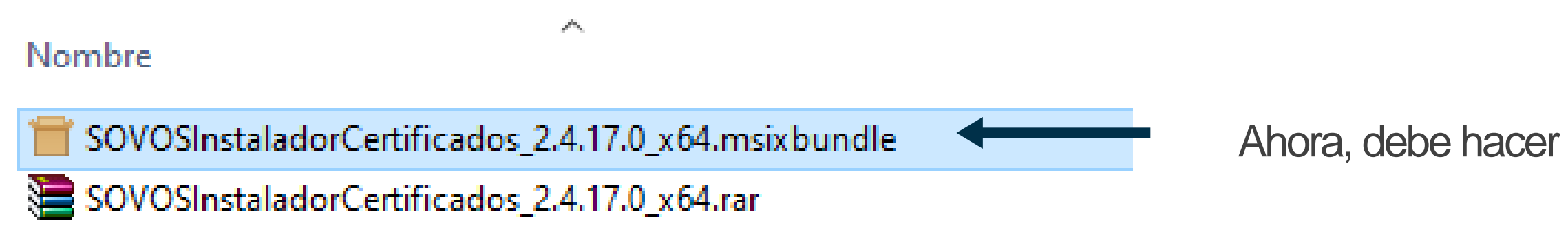

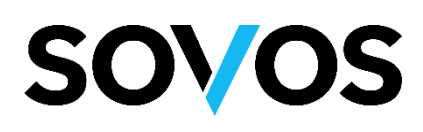

Ahora, debe hacer doble click sobre el instalador.

### INSTALACION ACEPTA INSTALADOR DE CERTIFICADOS

#### SOVOS Instalador de Certificados ya está instalado

Editor: Acepta.Com SPA Versión: 2.4.17.0

#### Funcionalidades:

 $(\mathbf{i})$ 

• Usa todos los recursos del sistema

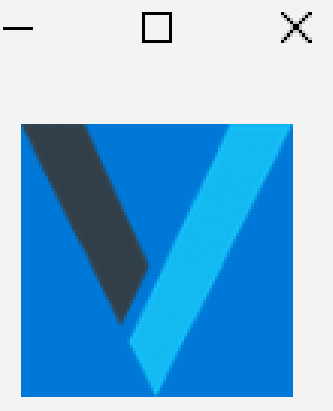

Iniciar

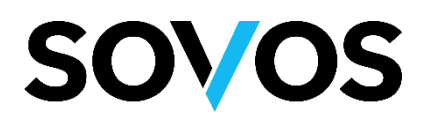

Seleccione la opción iniciar o instalar. El aplicativo se instalará solo.

## NSTALACIÓN ACEPTA NSTALADOR CERTIFICADOS

Seleccione la opción Siguiente y \_\_\_\_\_ asegúrese que tenga la función de administrador de su equipo.

| Fecha de modifica — Tino                                                                                 | Tamaño                                    |  |  |  |  |  |
|----------------------------------------------------------------------------------------------------|-------------------------------------------|--|--|--|--|--|
| AceptaInstaladorCertificado                                                                              | – 🗆 X                                     |  |  |  |  |  |
|                                                                                                    |                                           |  |  |  |  |  |
| Seleccionar carpeta de instalación                                                                       |                                           |  |  |  |  |  |
| El instalador instalará AceptalnstaladorCertificado en la siguie                                         | ente carpeta.                             |  |  |  |  |  |
| Para instalarlo en esta carpeta haga clic en "Siguiente". Para<br>clic en "Examinar".                    | a instalarlo en una carpeta distinta haga |  |  |  |  |  |
| <u>C</u> arpeta:                                                                                         |                                           |  |  |  |  |  |
| C:\Program Files\ACEPTA.COM\AceptaInstaladorCertifica                                                    | ado\ Examinar                             |  |  |  |  |  |
|                                                                                                    | Espacio en disco                          |  |  |  |  |  |
| Instalar AceptaInstaladorCertificado sólo para este usuario o para todos los usuarios de este<br>equipo: |                                           |  |  |  |  |  |
| Para todos los usuarios                                                                                  |                                           |  |  |  |  |  |
| 🔘 Sólo para este usuario                                                                                 |                                           |  |  |  |  |  |
| < Atrás                                                                                                  | Siguiente > Cancelar                      |  |  |  |  |  |

### **SOVOS**

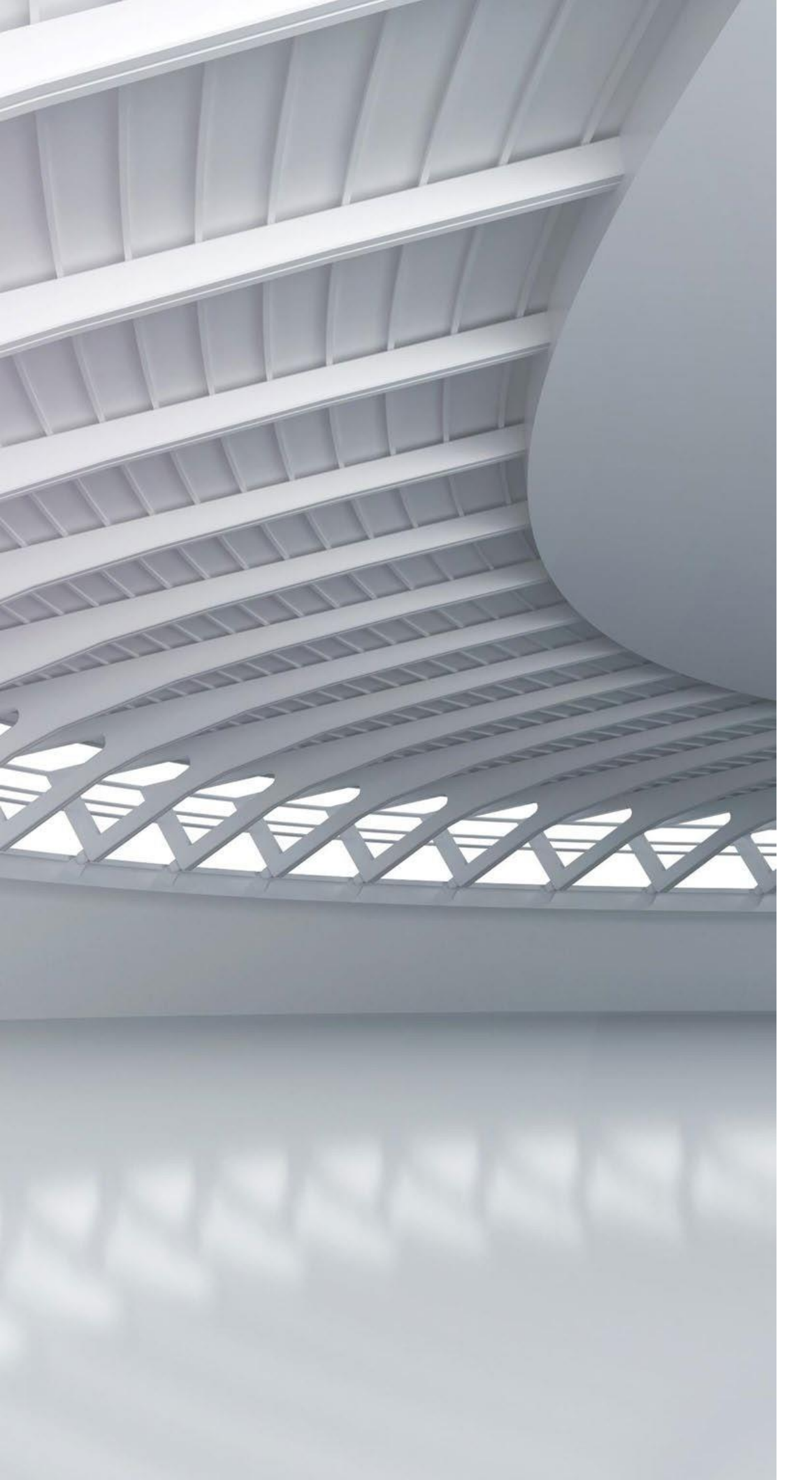

#### SOVOS Instalador de Certificados está listo.

Editor: Acepta.Com SPA Versión: 2.4.17.0

#### Funcionalidades:

• Usa todos los recursos del sistema

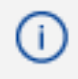

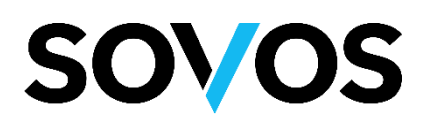

# INSTALACIÓN

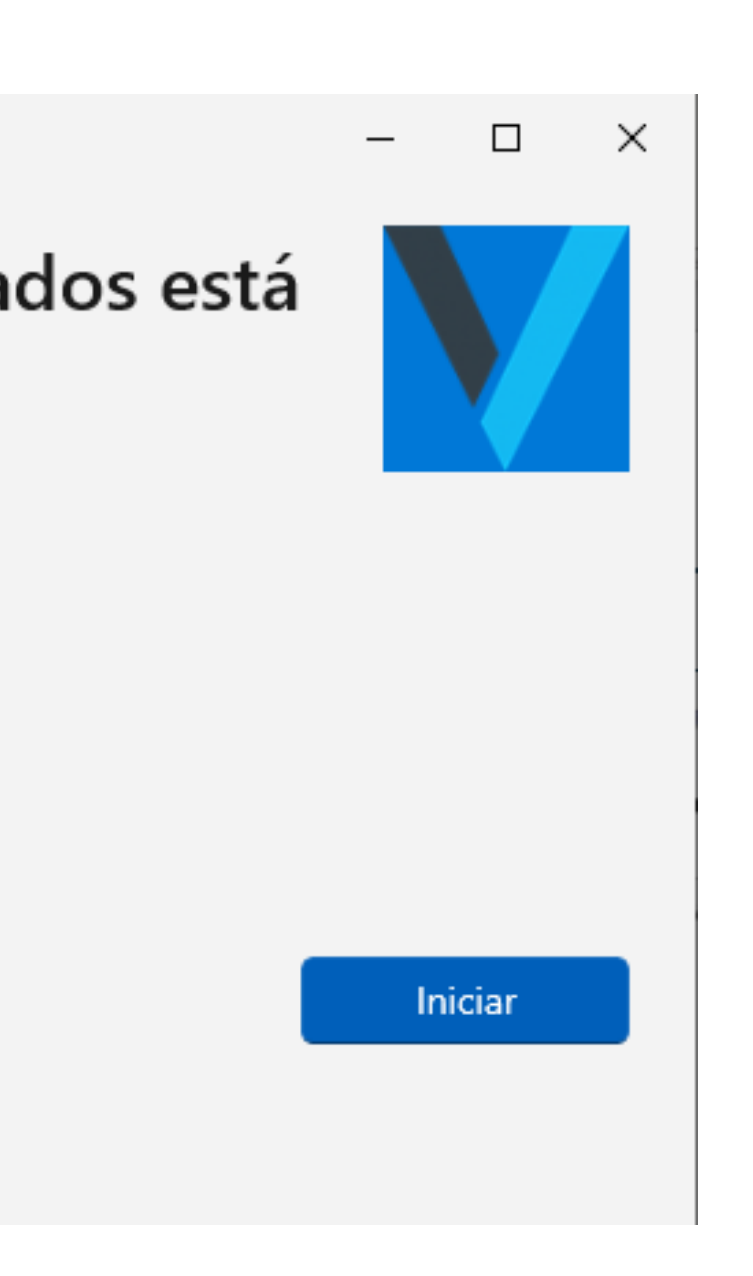

Una vez que finalice de descargar los datos, debe hacer click en iniciar o cerrar si no lo usará en ese momento.

# PRIMERUSO ACEPTA INSTALADOR CERTIFICADO

| Todo                                           | Aplicaciones          | Documentos        | Web | Má          | s 🔻      |         |           |           |           |            | L       | ନ୍ଦି |   |
|------------------------------------------------|-----------------------|-------------------|-----|-------------|----------|---------|-----------|-----------|-----------|------------|---------|------|---|
| Mejor coincidencia                             |                       |                   |     |             |          |         |           |           |           |            |         |      |   |
| SOVOS Instalador de Certificados<br>Aplicación |                       |                   |     |             |          |         |           |           |           |            |         |      |   |
| Aplicacione                                    | s                     |                   |     |             |          | s       | NOS       | Instala   | ador d    | e Certi    | ificado | 5    |   |
| sovos, 🥵<br>compl                              | -<br>iance,2112350    | 84097860726,      | 12  | <b>&gt;</b> |          | 5.      |           | A         | plicaciór | 1          | incudo. | -    |   |
| Buscar en el                                   | l trabajo y en Int    | ternet            |     |             | ^        | ماسين   |           |           |           |            |         |      |   |
| , ∽ sovos<br>Interne                           | - Ver resultados<br>t | del trabajo y de  | ;   | <b>&gt;</b> | 5        | Ejecuta | ir como a | administ  | rador     |            |         |      |   |
| Documento                                      | s - Este equipo (     | (9+)              |     |             | 다        | Anclar  | a Inicio  |           |           |            |         |      |   |
| Documento                                      | s - OneDrive pa       | ra la Empresa (3+ | +)  |             | 꾸        | Anclar  | a la barr | a de tare | eas       |            |         |      |   |
| Sugerencias                                    | s de Sovos Com        | pliance (2)       |     |             | <u>ي</u> | Config  | uración ( | de la apl | icación   |            |         |      |   |
| Personas (1+                                   | +)                    |                   |     |             | 圃        | Desins  | talar     |           |           |            |         |      |   |
|                                                |                       |                   |     |             |          |         |           |           |           |            |         |      |   |
|                                                |                       |                   |     |             |          |         |           |           |           |            |         |      |   |
|                                                |                       |                   |     |             |          |         |           |           |           |            |         |      |   |
|                                                |                       |                   |     |             |          |         |           |           |           |            |         |      |   |
|                                                |                       |                   |     |             |          |         |           |           |           |            |         |      |   |
|                                                |                       |                   |     |             |          |         |           |           |           |            |         |      |   |
| ,                                              | Instalador de         | Certificados      |     |             |          |         | <b>6</b>  | s.        | •         | $\bigcirc$ | Т       | x    | P |

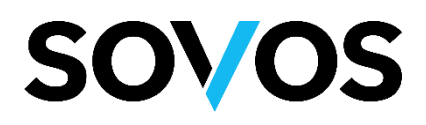

Podrá ubicar el Instalador buscándolo con el nombre Sovos Instalador de certificados

## PRIVERUSO ACEPTA INSTALADOR CERTIFICADO

Instalador de Certificados

-El aplicativo presenta el siguiente diseño.

A continuación debe ingresar el País, Número de solicitud y PIN (o contraseña) correspondientes a la solicitud de certificado realizada por usted.

Perú

Paí

XXXX-X-XXXXX-X-XXXXX-X

PIN

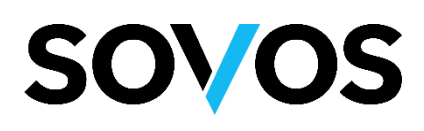

 $\times$ \_

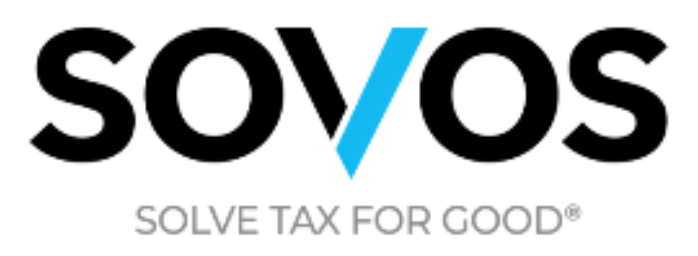

|   | -  |   |   |  |
|---|----|---|---|--|
|   | ۳. |   |   |  |
|   | -4 | ٠ | - |  |
|   |    | L |   |  |
|   | -  |   | ٦ |  |
| ٠ |    | - |   |  |
|   |    |   |   |  |

| <u>۱</u> | - 01 |     |  |
|----------|------|-----|--|
| 1        | (    | hil |  |
| 1        | ~    |     |  |
| e .      |      |     |  |

Número de solicitud

Ingrese su PIN

Crear certificado

Salir

Versión 2.4.17

## PRIVERUSO ACEPTA NSTALADOR CERTIFICADO

Posterior al Registro del Certificado, SOVOS enviará al cliente un correo electrónico confirmando el Código de la Solicitud para realizar la descargar del Certificado.

El código o número de la Solicitud de Certificado se visualiza de la siguiente manera:

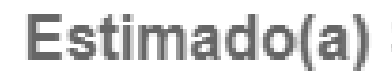

Su solicitud de Certificado: [54 9-1-0 27-4-8 72-3] ha sido aprobada.

ADVERTENCIA: No entregue a terceros su Firma Electrónica o Firma Digital, ni su clave de activación. La Firma Digital es el equivalente a su DNI, por lo que es Personal e Intransferible. La Firma Digital lo hace a usted personalmente responsable ante la ley (Ley 27269).

#### **SOVOS**

#### Estimado(a) Sr(a) CESAR SALAZAR

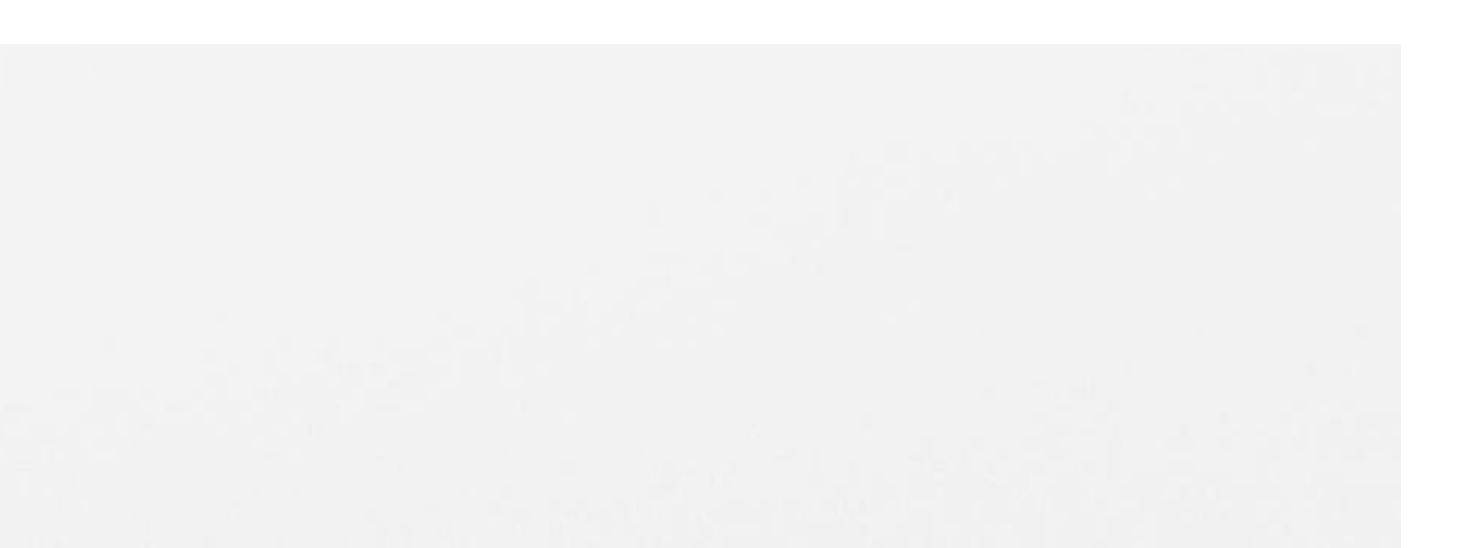

# PRIMERUSO ACEPTA INSTALADOR CERTIFICADO

A continuación, se detalla el proceso de instalación del certificado de tipo:

Certificado Digital

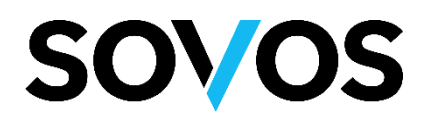

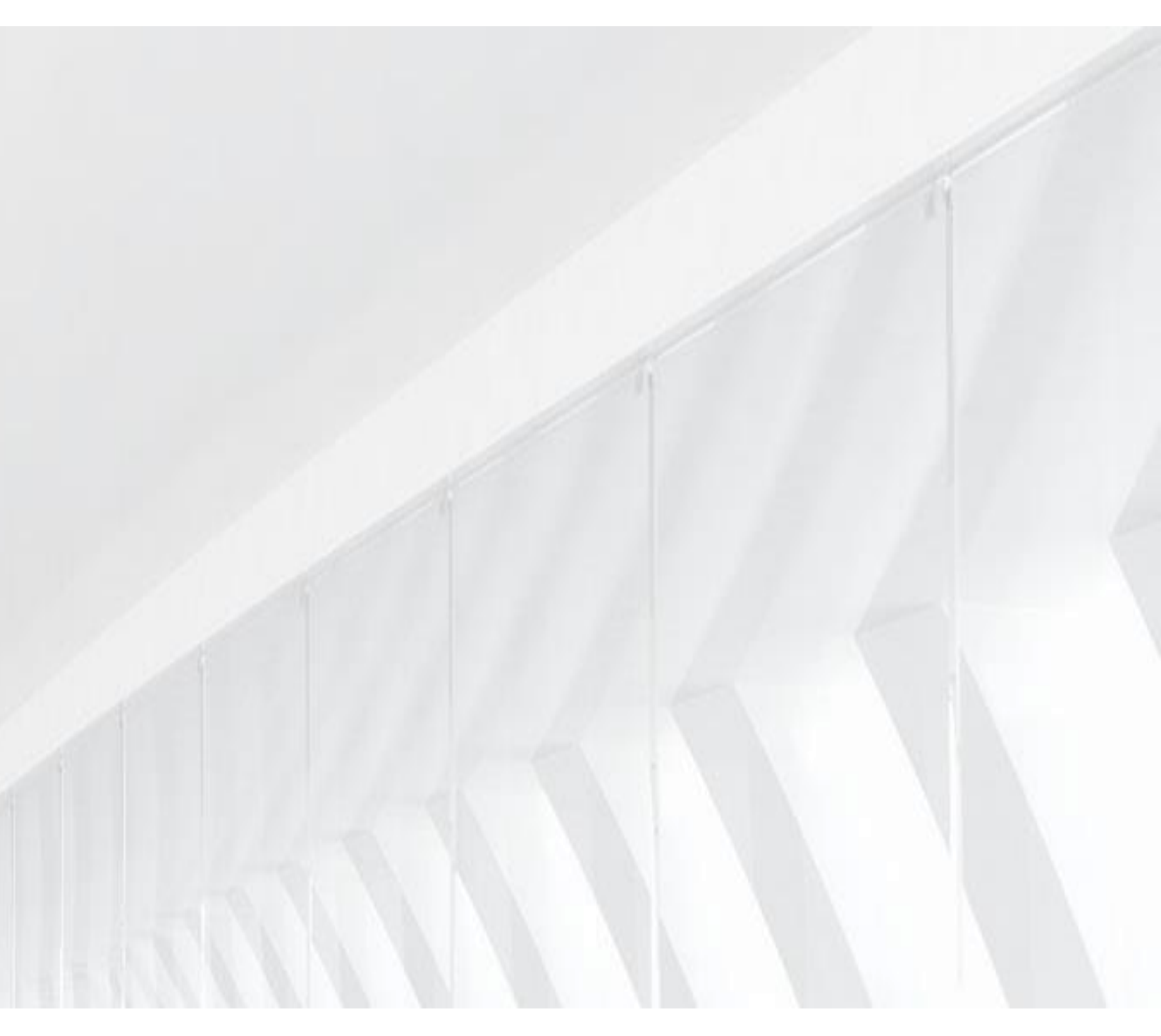

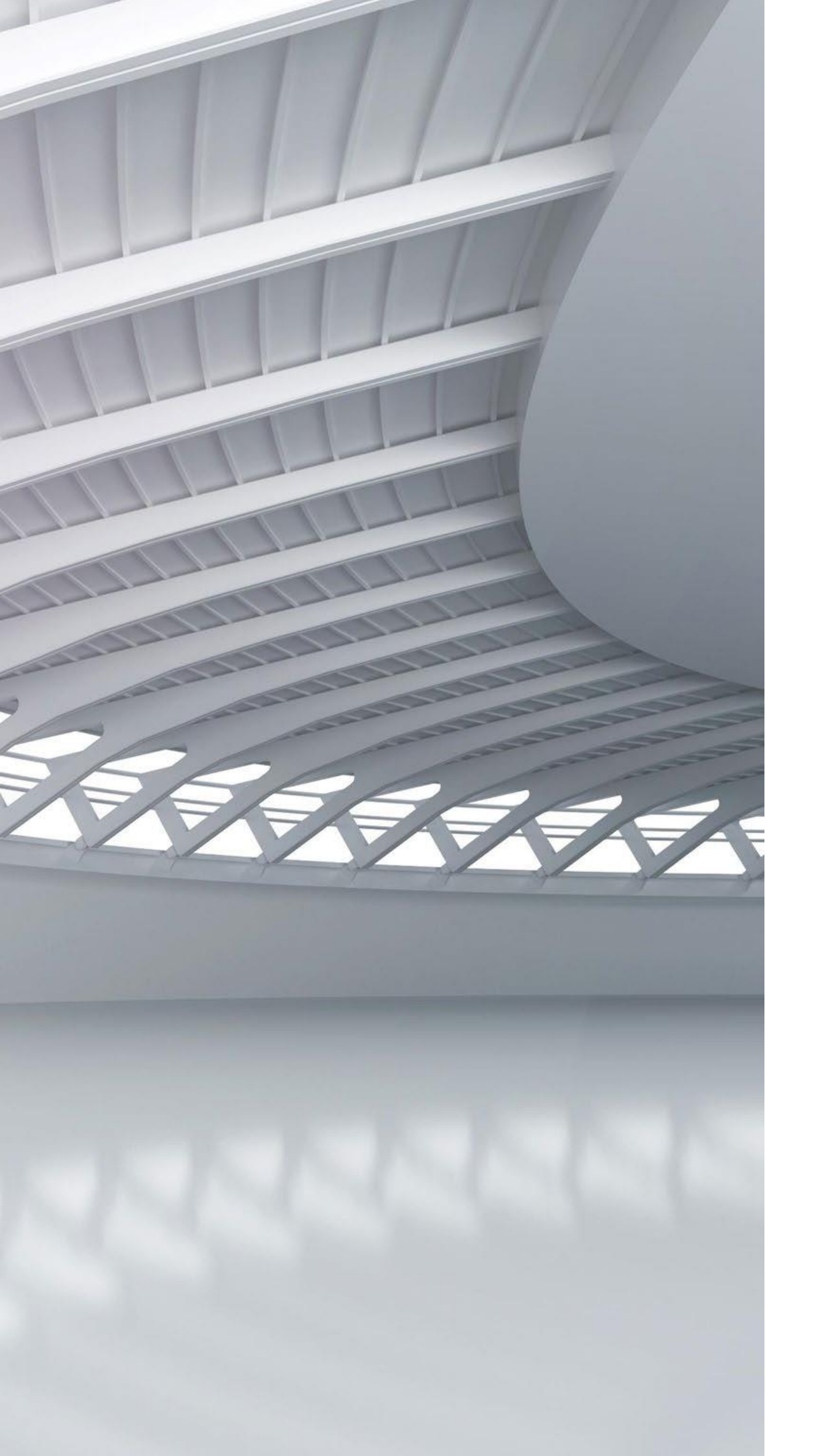

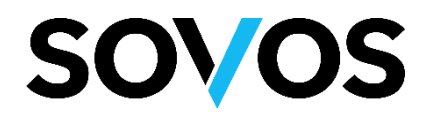

 $\times$ 

### DESCARGA DELCERTFICADO

#### DGTA

Ingrese el País, el Código de la Solicitud de 15 dígitos y sin [] (ver pág. 10) y la Clave (PIN) creada durante el Registro del Certificado:

Instalador de Certificados

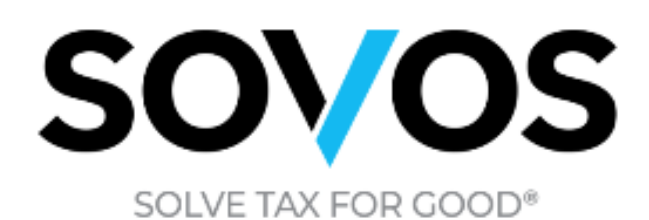

A continuación debe ingresar el País, Número de solicitud y PIN (o contraseña) correspondientes a la solicitud de certificado realizada por usted.

| País                 |       |
|----------------------|-------|
| 🔾 Chile 🗌 P          | 'erú  |
| Número de solicitud  |       |
| 6407-6-0333-6-9557-5 |       |
| PIN                  |       |
| ****                 |       |
|                      |       |
| Crear certificado    | Salir |

## DESCARGA DE CERTIFICADO DIGITAL

El aplicativo confirmará el proceso exitoso.

Instalador de Certificados

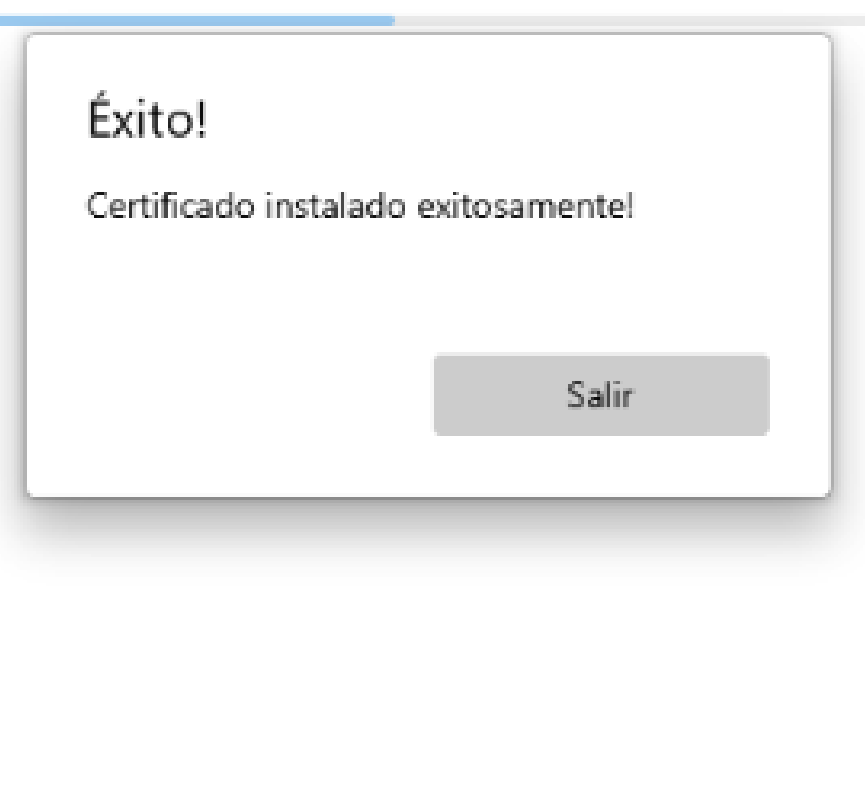

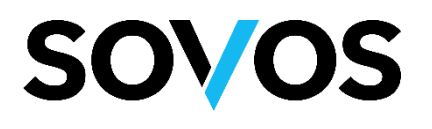

Х

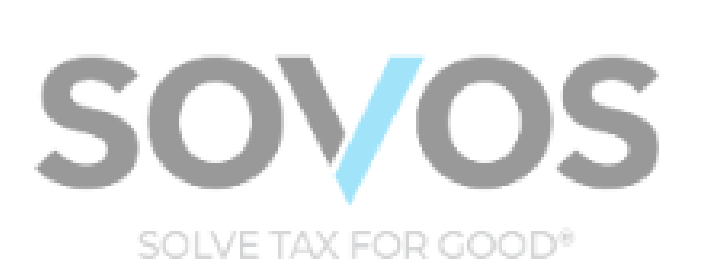

Creando certificado, por favor espere un momento...

Versión 2.4.17

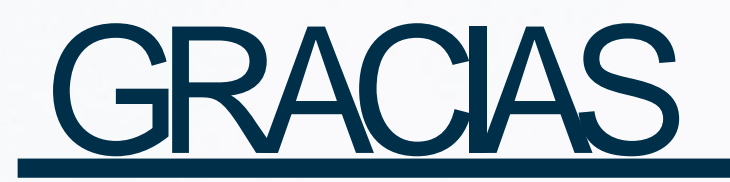

New a

. No. 1

# SOV/OS

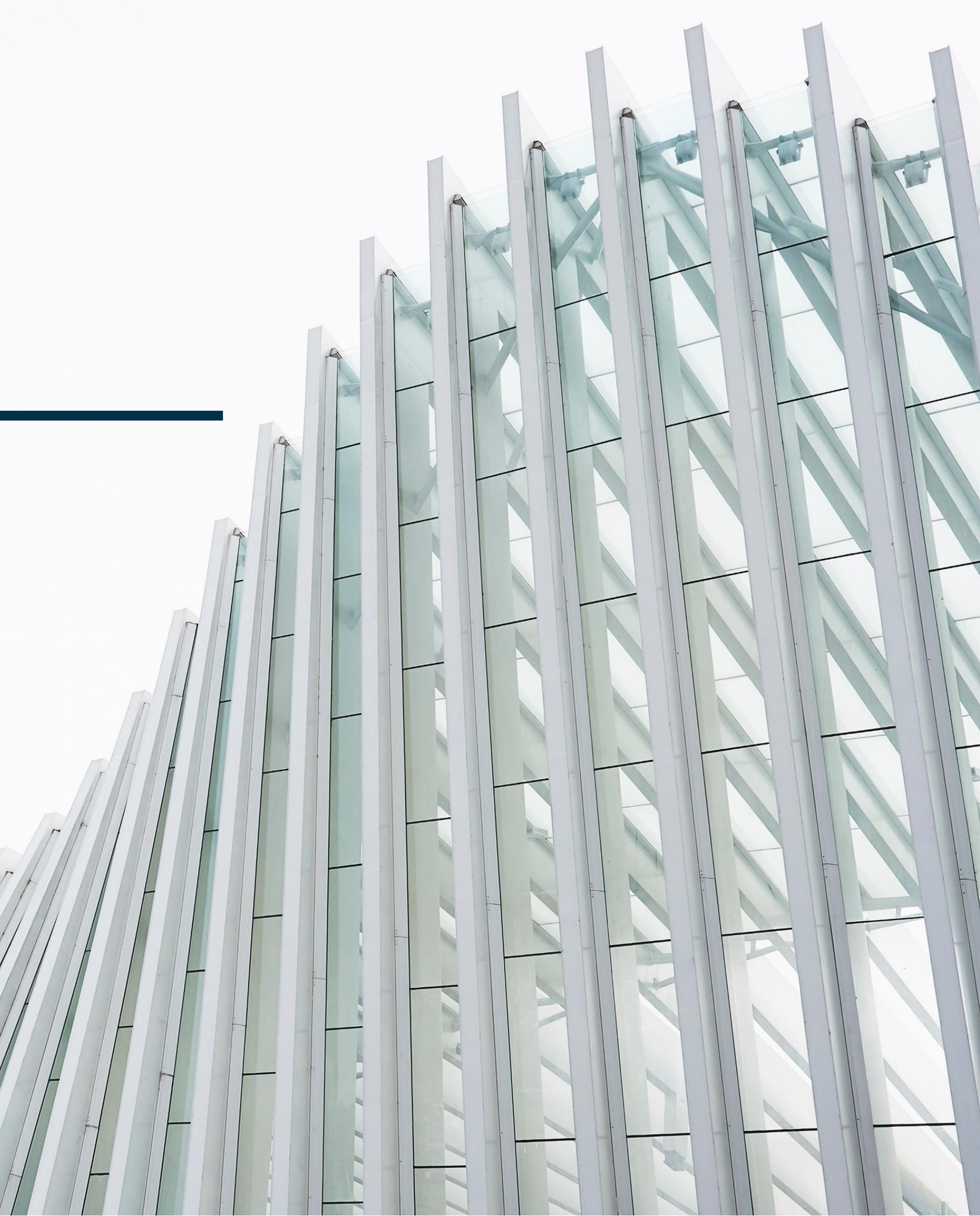